## FIRMWARE UPGRADE DATALOGIC GD45xx scanner.

Deze handleiding is geschreven naar aanleiding van nieuwe firmware die noodzakelijk is vanwege "het uit staan van de scanner na een systeem herstart". Deze oplossing kan op de kassa zelf of op de notebook van de monteur gedaan worden. Voorkeur heeft de notebook van de monteur!

Note: door een bug in software moet hij 2x geflashed bij oude firmware, eerste de boot sector en dan de applicatie sector. Hiervoor moet de software in " developer mode" gezet worden.

Note:het scannen van de gegeven barcode tijdens het flashen (stap 5 en7) werkt niet altijd, het vasthouden van de trigger en dan de USB stekker erin wel.

| 1. | Download en installeer                                                                     | aladdin                      |                       | V2.0.00.8 of hoger         |
|----|--------------------------------------------------------------------------------------------|------------------------------|-----------------------|----------------------------|
|    | https://www.datalogic.                                                                     | <u>com/prt/suporte-se</u>    | ervi%C3%A7o/downloa   | ads-dw-4023.html?cat=17    |
|    | of                                                                                         |                              |                       |                            |
|    | https://winsaledl.eijsinl                                                                  | <u>k.nl/?dir=Drivers%2</u>   | FGD45xx               |                            |
| 2  | (op winsaled) staat ook                                                                    | de firmware)                 |                       |                            |
| 2. | Zet aladdin in " develop                                                                   | er" mode                     |                       |                            |
|    | Rechtermuls op de Alad                                                                     | din icoon van het b          | ureaublad en vervolge | ens "+d" toevoegen aan het |
|    | doel illvulveld. Zie gele                                                                  | arcering.                    |                       |                            |
|    | 📃 🦻 Eigenschap                                                                             | pen van Aladdin              | $\times$              |                            |
|    | Beveiliging                                                                                | Details                      | Voriae versies        |                            |
| 1  | gpx Algemeen                                                                               | Snelkoppeling                | Compatibiliteit       |                            |
|    |                                                                                            | la data                      |                       |                            |
|    |                                                                                            | laddin                       |                       |                            |
|    | Doeltype:                                                                                  | Toepassing                   |                       |                            |
|    | Aladdin Doelmap:                                                                           | Aladdin                      |                       |                            |
|    | Doel:                                                                                      | n Files (x86)\Datalogic\Alad | din\aladdin.exe" "+d" |                            |
|    | Beginnen in:                                                                               | "C:\Program Files (x86)\Dat  | alogic\Aladdin"       |                            |
|    | 610099025.zip Sneltoets:                                                                   | Geen                         |                       |                            |
|    | Uitvoeren:                                                                                 | Normaal venster              | ~                     |                            |
| 1  | Opmerking:                                                                                 |                              |                       |                            |
|    | Bestandslocat                                                                              | ie openen Ander pictogram    | Geavanceerd           |                            |
|    | WhatsApp                                                                                   |                              |                       |                            |
|    |                                                                                            |                              |                       |                            |
|    |                                                                                            |                              |                       |                            |
|    |                                                                                            |                              |                       |                            |
|    | odocy-update.tx                                                                            |                              | Transa                |                            |
|    |                                                                                            | OK A                         | nnuieren Toepassen    |                            |
| 3. | Start Aladdin, dubbel klik icoon van punt 2.                                               |                              |                       |                            |
|    | Controleer of Aladdin in developer mode is gestart doordat "developer" staat vermeld in de |                              |                       |                            |

|    | applicatie balk.                                                                                                    |                                                              |  |  |  |
|----|----------------------------------------------------------------------------------------------------|--------------------------------------------------------------|--|--|--|
|    | Image: Grade Control Control Contro Contro Control Control Control Control Control Control Control C |                                                              |  |  |  |
|    |                                                                                                    |                                                              |  |  |  |
|    | h 🐗 🗣 😕 🗉                                                                                                    |                                                              |  |  |  |
|    | Home A                                                                                                    |                                                              |  |  |  |
|    |                                                                                                    |                                                              |  |  |  |
|    |                                                                                                    | 3                                                            |  |  |  |
|    |                                                                                                    |                                                              |  |  |  |
|    | alauuli                                                                                                    | Datalogic Aladdin v2.0.00.8                                  |  |  |  |
|    |                                                                                                    |                                                              |  |  |  |
| 4. | Laad de firmware                                                                                                    |                                                              |  |  |  |
|    | via Tools->Firmware Upgrade                                                                                                    | en dan "load firmware file", selecteer de juiste dfw bestand |  |  |  |
|    | (610099025 of nieuwer).                                                                                                    |                                                              |  |  |  |
|    | S Datalogic Aladdin 2.0.00.8 [build:190606.1605] dev                                                                                                    | reloper — 🗆 X                                                |  |  |  |
|    | <u>File Device Tools H</u> elp                                                                                                    |                                                              |  |  |  |
|    | h 🚓 🧔 💈 🌀 Firmware Upgrade                                                                                                    | ×                                                            |  |  |  |
|    | Home 🖌                                                                                                    |                                                              |  |  |  |
|    | Load Infilware II                                                                                                    |                                                              |  |  |  |
|    | SW Release                                                                                                    | Se: Open X                                                   |  |  |  |
|    | Boot Versio                                                                                                    | on: - Look In: 🗀 610099025 🗸 🖻 🔛                             |  |  |  |
|    | P                                                                                                    | D: 610099025.dfw                                             |  |  |  |
|    | Check P<br>Upgrade Applicatio                                                                                                    |                                                              |  |  |  |
|    | Upgrade Bo                                                                                                    | ot:                                                          |  |  |  |
|    | Upgrade Eth. Mod. Application                                                                                                    | on:                                                          |  |  |  |
|    | Upgrade Eth. Mod. Backu                                                                                                    |                                                              |  |  |  |
|    | Port Connection                                                                                                    | n:                                                           |  |  |  |
|    |                                                                                                    |                                                              |  |  |  |
|    |                                                                                                    |                                                              |  |  |  |
|    |                                                                                                    |                                                              |  |  |  |
|    | Но                                                                                                    | st                                                           |  |  |  |
|    | Ho                                                                                                    | st:                                                          |  |  |  |
|    |                                                                                                    | File <u>Name:</u> 610099025.dfw                              |  |  |  |
|    |                                                                                                    | Files of <u>Type</u> : firmware (.dfx, .dfw)                 |  |  |  |
|    |                                                                                                    | Open Cancel                                                  |  |  |  |
|    |                                                                                                    |                                                              |  |  |  |
| 5. | Upgrade de scanner hoot sect                                                                                                    | or                                                           |  |  |  |
| 5. | + Zet " Upgrade Applicatie" uit                                                                                                    |                                                              |  |  |  |
|    | + Zet " Upgrade Boot" aan                                                                                                    |                                                              |  |  |  |
|    | + Selecteer "Firmware Upgrad                                                                                                    | e with a USB cable"                                          |  |  |  |
|    | + Plaats de USB stekker van de scanner met ingedrukte trigger knop.                                                                                                    |                                                              |  |  |  |
|    | Laat los als je 4 tonen hoort.                                                                                                    |                                                              |  |  |  |
|    | + Er verschijnen nu "voortgangsbalkjes"                                                                                                    |                                                              |  |  |  |
|    | + Wacht tot je " Firmware is successfully upgraded" ziet                                                                                                    |                                                              |  |  |  |
|    | -                                                                                                    |                                                              |  |  |  |

|    | 🌀 Firmware Upgrade                                                                                |                                          |              |                     | × |
|----|---------------------------------------------------------------------------------------------------|------------------------------------------|--------------|---------------------|---|
|    | Load firmware file                                                                                | 610099025.dfw                            |              |                     |   |
|    | Device                                                                                            | Gryphon-GD4500                           |              |                     |   |
|    | SW Release                                                                                        | 610099025                                |              |                     |   |
|    | Boot Version                                                                                      | 610098920                                |              |                     |   |
|    | PID                                                                                               | 0x6620                                   |              |                     |   |
|    | Check PID                                                                                         |                                          |              |                     |   |
|    | Upgrade Application                                                                               |                                          |              |                     |   |
|    | Upgrade Boot                                                                                      |                                          |              |                     |   |
|    | Upgrade Eth. Mod. Application                                                                     | : 🗆                                      |              |                     |   |
|    | Upgrade Eth. Mod. Backup                                                                          | : 🗆                                      |              |                     | _ |
|    | Port Connection                                                                                   | Select Connection                        |              |                     | • |
|    |                                                                                                   | Firmware Upgrade with a U                | SB cable     |                     |   |
| 6. | Vervolg/herhaal programeer                                                                        | actie                                    |              |                     |   |
|    |                                                                                                   |                                          |              |                     |   |
|    | Druk op " yes"                                                                                    |                                          |              | ~                   |   |
|    | Firmware Opgrade                                                                                  |                                          |              | ~                   |   |
|    | <b>?</b> Firmware is succe                                                                        | essfully upgraded.Do you wa              | ant to upgra | ade another device? |   |
|    |                                                                                                   | Yes <u>N</u> o                           |              |                     |   |
| 7. | Upgrade Applicatie en boot s                                                                      | ector                                    |              |                     |   |
|    | + Zet de "Upgrade Applicatie                                                                      | " weer aan                               |              |                     |   |
|    | + Selecteer "Firmware Upgrade with a USB cable"                                                   |                                          |              |                     |   |
|    | + en nerplaats de scanner USB stekker met triggerknop ingedrukt                                   |                                          |              |                     |   |
|    | Laat los als je 4 tonen hoort                                                                     |                                          |              |                     |   |
|    | Laat los als je 4 tonen hoort.<br>+ Er verschijnen nu "voortgar                                   | ngsbalkjes"                              |              |                     |   |
|    | Laat los als je 4 tonen hoort.<br>+ Er verschijnen nu "voortgar<br>+ Wacht tot je " Firmware is s | ngsbalkjes"<br>successfully upgraded" zi | et           |                     |   |

|     | 6 Firmware Upgrade                                          | ×                                                                                                    |  |  |
|-----|-------------------------------------------------------------|----------------------------------------------------------------------------------------------------|--|--|
|     |                                                             |                                                                                                    |  |  |
|     | Load firmware file                                          | 610099025.dfw                                                                                                    |  |  |
|     | Device:                                                     | Gryphon-GD4500                                                                                                    |  |  |
|     | SW Release:                                                 | 610099025                                                                                                    |  |  |
|     | Boot Version:                                               | 610098920                                                                                                    |  |  |
|     | PID:                                                        | 0x6620                                                                                                    |  |  |
|     | Check PID:                                                  |                                                                                                    |  |  |
|     | Upgrade Application:                                        |                                                                                                    |  |  |
|     | Upgrade Boot:                                               |                                                                                                    |  |  |
|     | Upgrade Eth. Mod. Application:                              |                                                                                                    |  |  |
|     | Upgrade Eth. Mod. Backup:                                   |                                                                                                    |  |  |
|     | Port Connection:                                            | Select Connection                                                                                                    |  |  |
|     |                                                             | Sirmware Upgrade with a USB cable                                                                                                    |  |  |
|     |                                                             |                                                                                                    |  |  |
| 8.  | Controle                                                    |                                                                                                    |  |  |
|     | + Start Aladdin, druk op " Dev                              | ice Autodetection" in het                                                                                                    |  |  |
|     | hoofdscherm                                                 |                                                                                                    |  |  |
|     |                                                             |                                                                                                    |  |  |
|     |                                                             |                                                                                                    |  |  |
|     | Device Autodetection                                        |                                                                                                    |  |  |
|     |                                                             |                                                                                                    |  |  |
| 9.  | Start "Search on Connection"                                |                                                                                                    |  |  |
|     | Home 🏠 Device Autodetection 🗴 🚲                             |                                                                                                    |  |  |
|     |                                                             |                                                                                                    |  |  |
|     | aladdin                                                     | Device Autodetection                                                                                                    |  |  |
|     | didulity Device Autodetection                               |                                                                                                    |  |  |
|     |                                                             |                                                                                                    |  |  |
|     |                                                             |                                                                                                    |  |  |
|     | Home                                                        | and the second second s |  |  |
|     | 100                                                         | Configure                                                                                                    |  |  |
|     |                                                             |                                                                                                    |  |  |
|     | Detected Devices                                            | D Search For One Device Tested C                                                                                                    |  |  |
|     |                                                             | Search for An Devices Search On Connection >>                                                                                                    |  |  |
|     |                                                             |                                                                                                    |  |  |
| 10. | Controleer de firmware versie                               |                                                                                                    |  |  |
|     | + Scan de barcode                                           |                                                                                                    |  |  |
|     | + Wacht tot achter "device found" de scanner wordt vermeld. |                                                                                                    |  |  |

|     | Scan the Barcode below then wait while the device is automatically detected.<br>If you wish to configure a different device, please <b>Select Connection to</b><br><b>Search Device</b> manually.                                                                                                    |                              |  |  |
|-----|----------------------------------------------------------------------------------------------------|------------------------------|--|--|
|     |                                                                                                    |                              |  |  |
|     | Device Found: Gryphon-GD4500 610099025<br>Click To Configure                                                                                                    |                              |  |  |
|     | Achter "Device found:" en het scanner type staat de firmware versie vermeld. Deze moet overeen komen met de versie die je wilde branden.                                                                                                    |                              |  |  |
| 11. | Stand-Mode<br>Er is geen " stand mode" sticker meer zoals op de GD4430. Hiervoor zit bij de GD45xx<br>magneetje in de standaard. Dit magneetje wordt door de scanner gebruikt als uit het l<br>(standaard meegeleverd bij scanner) de stand-mode wordt geactiveerd. Als hij nu in d<br>standaard staat dan hoef je de trigger niet meer te gebruiken, haal je hem eruit dan w<br>automatisch de trigger weer geactiveerd. | een<br>boekje<br>le<br>⁄ordt |  |  |